Podešavanje Outlook Express-a započinjemo izborom Accounts opcije iz Tools menija. Na slici je prikazan ovaj izbor.

| File Edit View                                   | Tools                                  | Message                                | Help       |              |              |          |       |
|--------------------------------------------------|----------------------------------------|----------------------------------------|------------|--------------|--------------|----------|-------|
| Create Mail                                      | Send                                   | and Receiv                             | /e         |              | ٠            |          | 44131 |
|                                                  | Synchronize All                        |                                        |            |              | Delete       | Send/Rec |       |
| 🔋 Inbox                                          | Addr<br>Add                            | r <mark>ess Book</mark><br>Sender to A | ddress Boo | Ctrl+Shift+B |              |          |       |
| olders                                           | Message Rules                          |                                        | •          |              | Subject      |          |       |
| Gutlook Express<br>⊡ 🧐 Local Folders<br>→  Inbox | Windows Messenger<br>My Online, Status |                                        | •          | - ok Expre   | Welcome to O |          |       |
| Outbox                                           | Accounts                               |                                        |            |              |              |          |       |
| C Deleted Items                                  | Options                                |                                        |            |              |              |          |       |
| Drafts                                           |                                        | Fr                                     | rom: To    |              |              |          |       |

> U narednom dijalogu potrebno je izabrati opciju dodavanja novog mail naloga pomoću tastera **Add**.

| II Mail | News Directory Serv | vice       |              |
|---------|---------------------|------------|--------------|
| Account | Туре                | Connection | Remove       |
|         |                     |            | Properties   |
|         |                     |            | Set as Defau |
|         |                     |            | Import       |
|         |                     |            | Export       |
|         |                     |            | Set Order    |

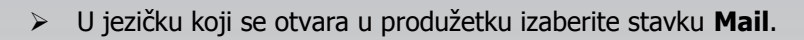

| Mail   | lews Directory Serv | ice | <u>Add</u>     | Mail              |
|--------|---------------------|-----|----------------|-------------------|
| ccount | Type Connection     |     | Remove         | Directory Service |
|        |                     |     | Properties     |                   |
|        |                     |     | Set as Default |                   |
|        |                     |     | Import         |                   |
|        |                     |     | Export         |                   |
|        |                     |     | Set Order      |                   |

Unesite ime koje želite da stoji u from polju svih poruka koje upućujete. To ime će videti primaoci Vaših poruka kao ime pošiljaoca. Za nastavak kliknite na dugme Next.

| ard                                                                                        |                                                                                                    |
|--------------------------------------------------------------------------------------------|----------------------------------------------------------------------------------------------------|
|                                                                                            | ×                                                                                                    |
| your name will appear in the From field of the outgoing messay<br>would like it to appear. | ge.                                                                                                    |
| Vaše ime i prezime                                                                         |                                                                                                    |
| For example: John Smith                                                                    |                                                                                                    |
|                                                                                            |                                                                                                    |
|                                                                                            |                                                                                                    |
|                                                                                            |                                                                                                    |
|                                                                                            |                                                                                                    |
|                                                                                            |                                                                                                    |
|                                                                                            | ard<br>your name will appear in the From field of the outgoing messa;<br>would like it to appear.<br>Vaše ime i prezime<br>For example: John Smith |

## Uputstvo za podešavanje Outlook Express 6 email klijenta

U narednom dijalogu unesite mail adresu u obliku korisničko\_ime@sezampro.rs. Naredna slika prikazuje dijalog. Za nastavak kliknite na dugme Next.

| nternet Connection Wiza   | ard                                                        |       |
|---------------------------|------------------------------------------------------------|-------|
| Internet E-mail Address   |                                                            | ×     |
| Your e-mail address is th | e address other people use to send e-mail messages to you. |       |
| E-mail address:           | korisničko_ime@sezampro.rs                                 |       |
|                           | For example: someone@microsoft.com                         |       |
|                           |                                                            |       |
|                           |                                                            |       |
|                           |                                                            |       |
|                           | < Back Next > C                                            | ancel |

Naredni dijalog sadrži nazive mail servera. U prvom polju je potrebno uneti naziv: pop.sezampro.rs , a u drugom naziv: smtp.sezampro.rs . Na slici je prikazana opisana situacija. Za nastavak kliknite na taster Next.

| L-mail Server Names                                                                                          | ***          |
|----------------------------------------------------------------------------------------------------|--------------|
| My incoming mail server is a POP3 💉 serve                                                                    | ſ.           |
| Incoming mail (POP3, IMAP or HTTP) server:                                                                   |              |
| pop.sezampro.rs                                                                                              |              |
|                                                                                                    |              |
| An SMTP server is the server that is used for your outgo<br>Outgoing mail (SMTP) server:                     | bing e-mail. |
| An SMTP server is the server that is used for your outgo<br>Outgoing mail (SMTP) server:<br>smtp.sezampro.rs | ving e-mail. |
| An SMTP server is the server that is used for your outgo<br>Outgoing mail (SMTP) server:<br>smtp.sezampro.rs | ving e-mail. |
| An SMTP server is the server that is used for your outgo<br>Outgoing mail (SMTP) server:<br>smtp.sezampro.rs | bing e-mail. |

## Uputstvo za podešavanje Outlook Express 6 email klijenta

Dijalog koji sledi namenjen je unosu podataka potrebnih za prijavljivanje na mail server. Potrebno je da u prvom polju unesete korisnicko ime, a u drugom lozinku. Ne zaboravite da je Vaša email adresa najčešće oblika korisnicko\_ime@sezampro.rs, dok je ovde u prvom polju potrebno upisati samo korisničko\_ime. Za nastavak kliknite na dugme Next.

| nternet Mail Logon                                   |                                                                                                    | 米 |
|------------------------------------------------------|----------------------------------------------------------------------------------------------------|---|
| Type the account nar                                 | ne and password your Internet service provider has given you.                                                                             |   |
| Account name:                                        | korisničko_ime                                                                                                    |   |
| Password:                                            | •••••                                                                                                    |   |
| If your Internet service p<br>(SPA) to access your m | Remember password<br>provider requires you to use Secure Password Authentication<br>ail account, select the 'Log On Using Secure Password |   |
| Authentication (SPA)' cł                             | eck box.<br>Password Authentication (SPA)                                                                                                 |   |
|                                                      |                                                                                                    |   |

> Stigli smo do poslednjeg koraka u kojem je potrebno potvrditi podešavanja opcijom Finish.

| Internet Connection Wizard               |                                              | X   |
|------------------------------------------|----------------------------------------------|-----|
| Congratulations                          | 4                                            | N/A |
| You have successfully entered all of the | information required to set up your account. |     |
| To save these settings, click Finish.    |                                              |     |
|                                          |                                              |     |
|                                          |                                              |     |
|                                          |                                              |     |
|                                          |                                              |     |
|                                          |                                              |     |
|                                          |                                              |     |
|                                          |                                              |     |
|                                          |                                              |     |
|                                          |                                              |     |
|                                          | < Back Finish Cance                          |     |

Ovim smo završili proceduru podešavanja Outlook Express-a.

Ukoliko budete imali ikakvih nejasnoća ili problema, molimo Vas da se obratite korisničkom servisu telefonskim putem na: